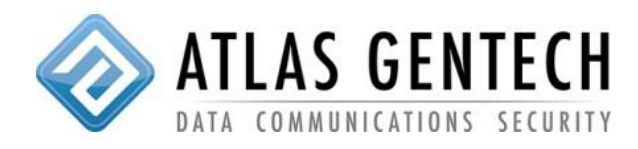

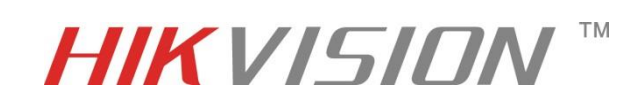

- 1. Setup the HIK DDNS service login
  - a) Goto <u>www.hik-online.com</u>
  - b) Register as a new user
  - c) Log in
  - d) Click device management
  - e) Click add
  - f) Fill out Device Name (this is the name you would like to refer to the device as i.e Holiday Home)

(The above name will also be the sub domain for your HTTP access I.E <u>www.hik-online.com/holidayhome</u>)

- g) Enter device Serial Number (get from device)
- 2. Setup camera
  - a) Browse to camera using IE or Firefox
  - b) Default user is admin and password is 12345 (change the password)
  - c) Serial number is found at configuration advanced configuration system
  - d) Setup up DDNS at configuration advanced configuration network DDNS tab
  - e) Tick DDNS enable box

| Scal Configuration                                                   | ~ | TCP/IP                   | Port  | DDNS | PPPoE | SNMP               | 802.1X | QoS | FTP | UPnP™ |  |  |  |  |      |
|----------------------------------------------------------------------|---|--------------------------|-------|------|-------|--------------------|--------|-----|-----|-------|--|--|--|--|------|
| Local Configuration                                                  |   |                          |       |      |       |                    |        |     |     |       |  |  |  |  |      |
| Basic Configuration ^                                                |   | Enable DDNS              |       |      |       |                    |        |     |     |       |  |  |  |  |      |
| Advanced Configuration ~ <ul> <li>System</li> <li>Network</li> </ul> |   | DDNS Type                |       |      | Н     | HIDDNS             |        |     |     |       |  |  |  |  |      |
|                                                                      |   | Server Address<br>Domain |       |      | w     | www.hik-online.com |        |     |     |       |  |  |  |  |      |
|                                                                      |   |                          |       |      |       |                    |        |     |     |       |  |  |  |  |      |
| Video/Audio                                                          | 0 |                          | Port  |      |       |                    |        |     |     |       |  |  |  |  |      |
| Image                                                                |   | User Name                |       |      |       |                    |        |     |     |       |  |  |  |  |      |
| <ul> <li>Security</li> </ul>                                         |   | Pass                     | sword |      |       |                    |        |     |     |       |  |  |  |  |      |
| <ul> <li>Events</li> </ul>                                           |   | Cont                     | firm  |      |       |                    |        |     |     |       |  |  |  |  |      |
| <ul> <li>Storage</li> </ul>                                          |   |                          |       |      |       |                    |        |     |     |       |  |  |  |  |      |
|                                                                      |   |                          |       |      |       |                    |        |     |     |       |  |  |  |  | Save |

- f) Enter the custom domain name you have chosen, in this case its <u>www.hik-online.com/holidayhome</u>
- g) Click save
- h) ENSURE YOU HAVE FOWARDED UDP & TCP PORTS 8000, 8200, 80, 554